## WEB車隊建立桌面捷徑

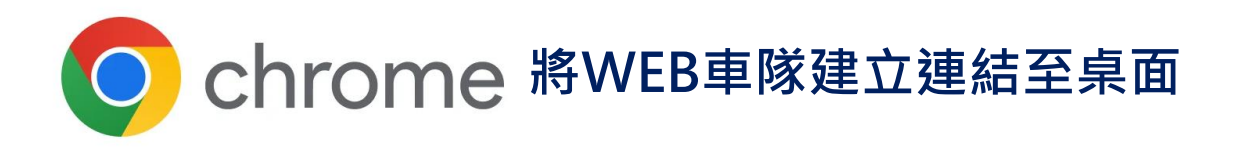

點擊 ! 自訂及管理Google Chrome

・ 投放、儲存及分享 🗭 <mark>建立捷徑</mark>

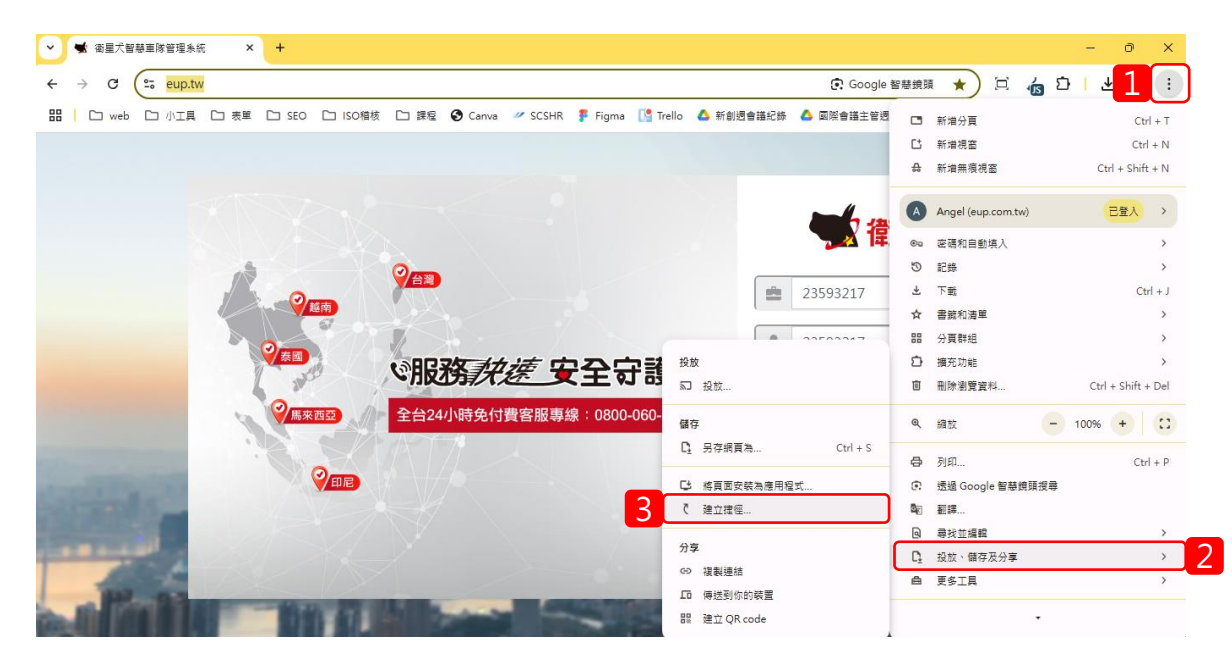

| STEP 2 | 跳出視窗‧點擊「 <mark>建立</mark> 」    |
|--------|-------------------------------|
|        | 建立連往這個網頁的捷徑<br>在 Chrome 中開歐捷徑 |
|        | ★ 電子智慧車隊管理系統<br>eup.tw        |
|        | 建立取消                          |

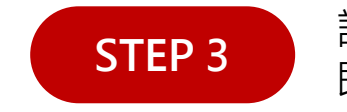

STEP 1

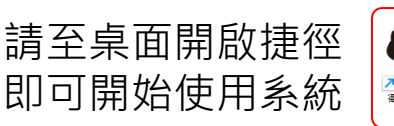

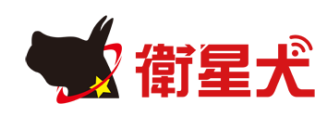

## WEB車隊建立桌面捷徑

**STEP** 1

## C Edge 將WEB車隊建立連結至桌面

點選 … 設定及其他 ➡ 應用程式

▶ 將此網站安裝為應用程式

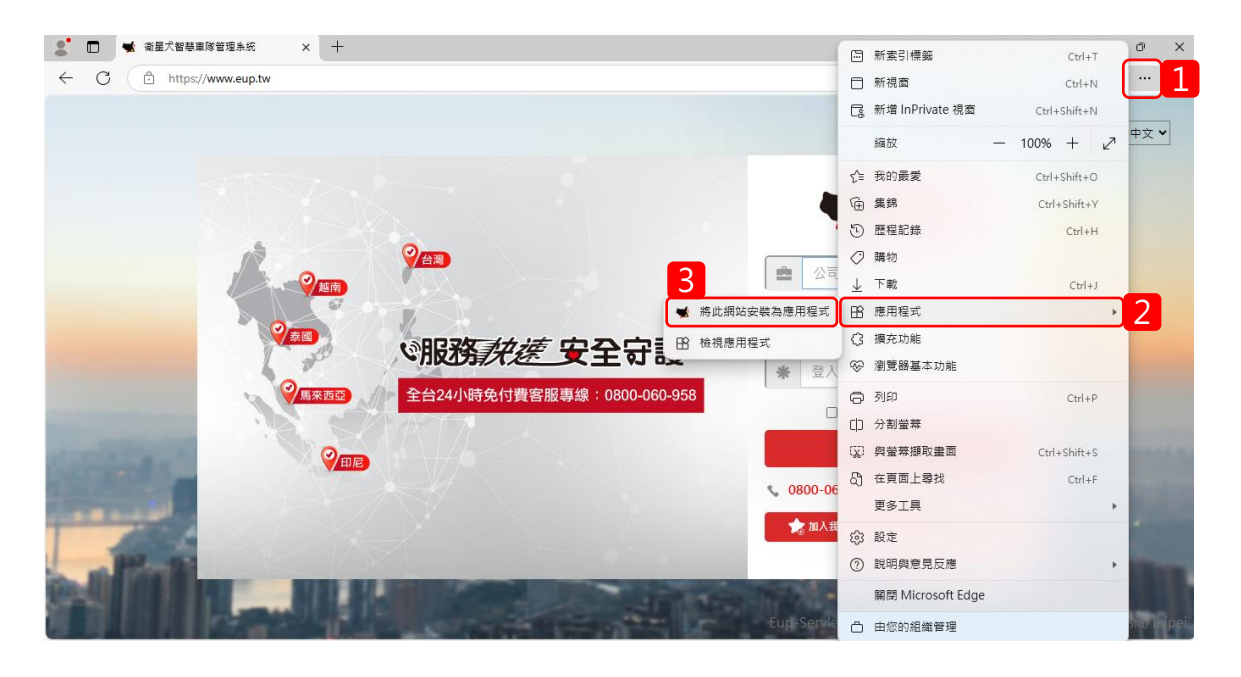

跳出視窗·點擊「安裝」➡ 勾選「建立桌面捷徑」 ➡ 點擊「允許」建立完成

> 衛星犬智慧車隊 管理系統

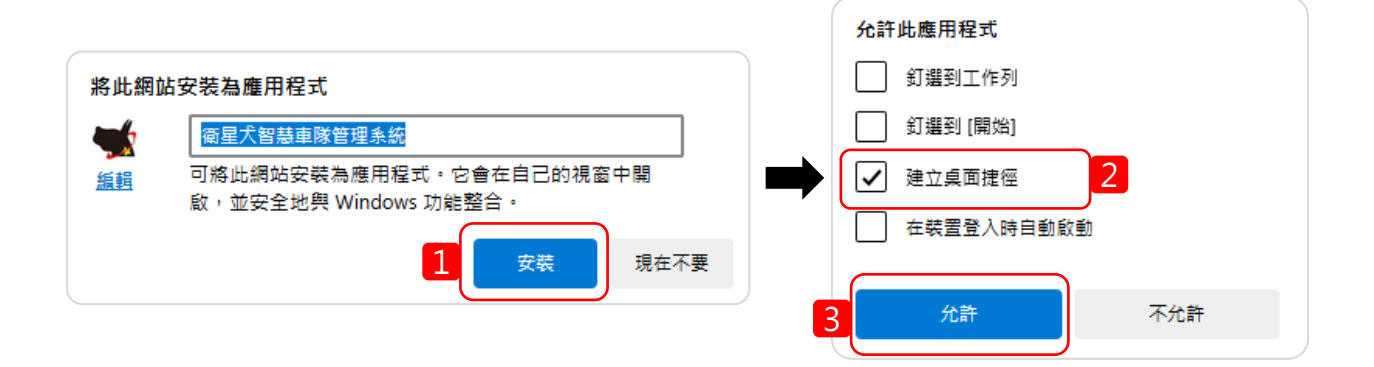

STEP 3

**STEP 2** 

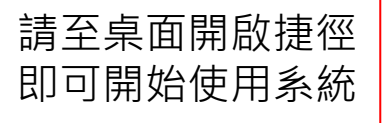

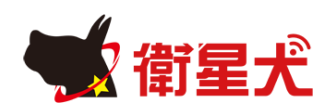

## WEB車隊建立桌面捷徑

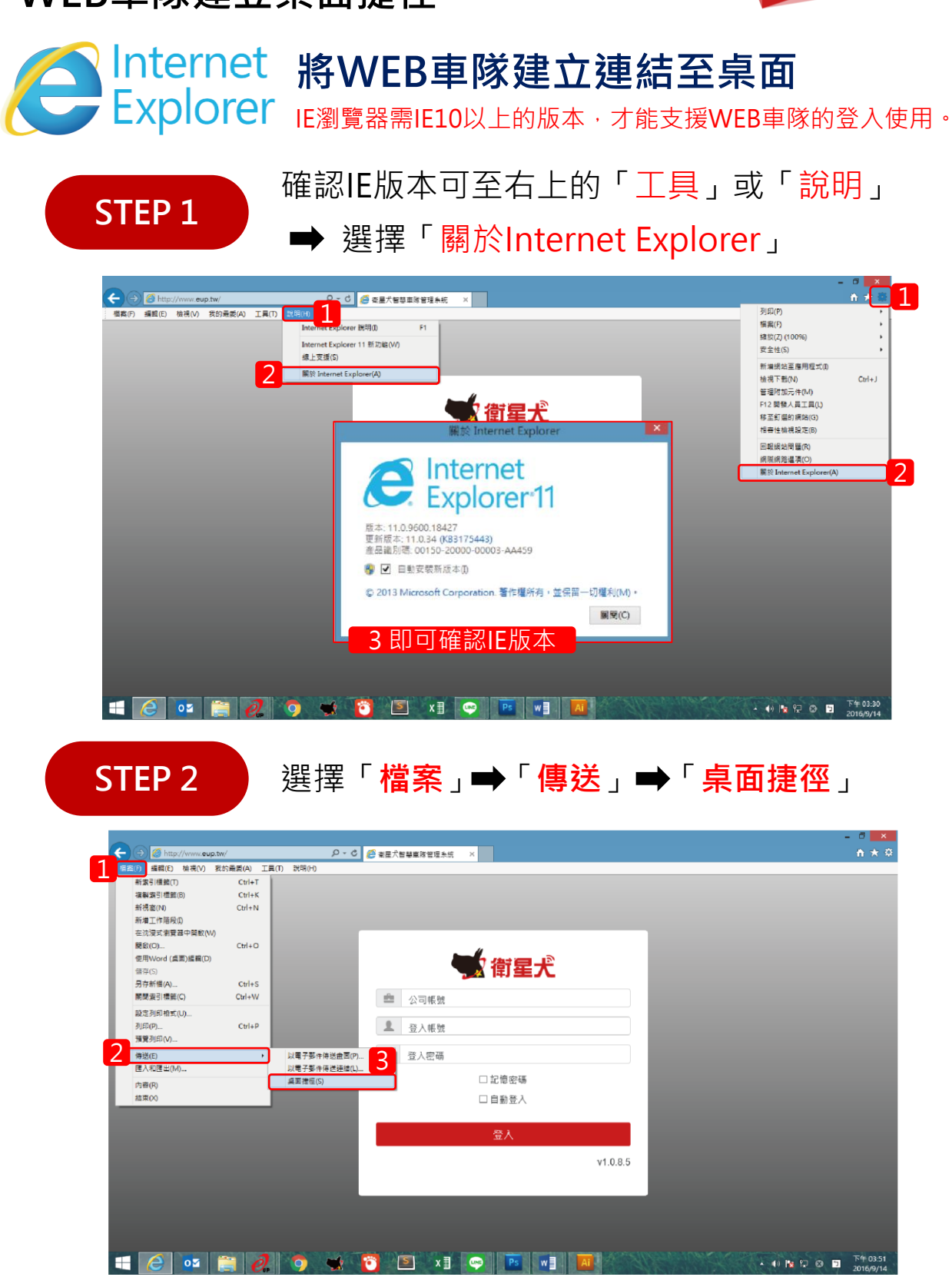

STEP 3

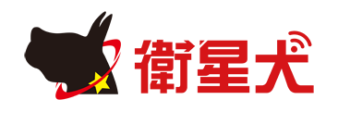

請至桌面開啟捷徑 即可開始使用系統

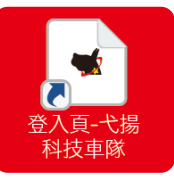

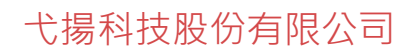